# Apostila de estatística básica

# Minitab

Organizador: Daniel Magalhães Lima

Autores:

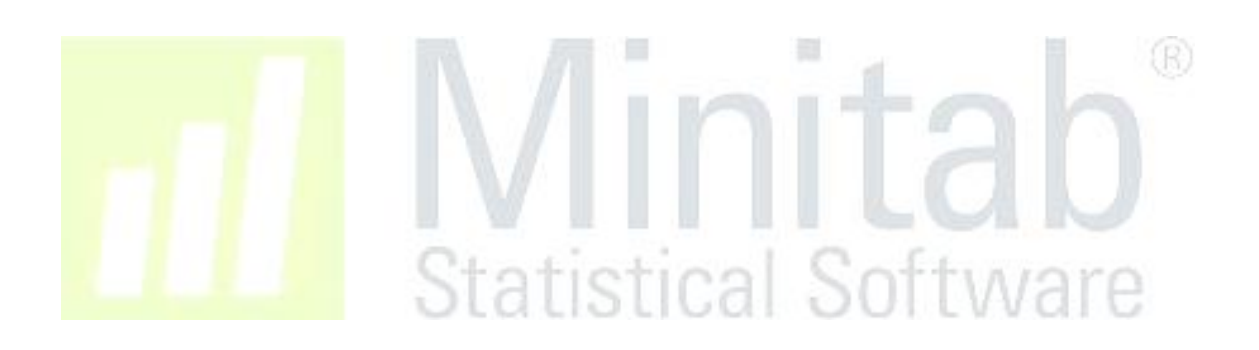

## Sumário

| Importando dados                                           |
|------------------------------------------------------------|
| Explorando dados – Tendência central, dispersão e gráficos |
| Teste de normalidade                                       |
| Teste de hipóteses (1 amostra) 4                           |
| Comparação de duas amostras 4                              |
| Abordagem Paramétrica4                                     |
| Abordagem Não-Paramétrica4                                 |
| Comparação de k amostras5                                  |
| Abordagem Paramétrica5                                     |
| Abordagem Não-Paramétrica5                                 |
| Teste de proporções5                                       |
| Teste de 1 proporção5                                      |
| Teste de 2 proporções                                      |
| Correlação e Regressão Linear                              |
| Ινπιαυ                                                     |
| Statistical Software                                       |

## Importando dados

- Clique em Arquivos -> Abrir Worksheet
  - Altere o campo "Tipo" para "Excel(\*.xls; \*.xlsx)
  - Encontre e selecione o arquivo desejado
  - Clique em Abrir

## Explorando dados – Tendência central, dispersão e gráficos

- Na barra de ferramentas, clique em Stat -> Estatísticas Básicas -> Exibir Estatísticas Descritivas
  - Clique no campo "Variáveis" e selecione na coluna ao lado as variáveis a serem analisadas
  - Se houver algum agrupamento de interesse, clique no campo "Variáveis de Agrupamento" e selecione as variáveis que contém os agrupamentos a serem analisados.
  - Clique no botão "<u>E</u>statísticas..." para selecionar as medidas a serem calculadas (Ex.: média, mediana, desvio padrão, intervalo interquartis, etc...), clique em OK para confirmar
  - No botão "<u>G</u>ráficos…" selecione os gráficos de interesse e clique em OK
  - Clique em "OK" para efetuar os cálculos.
  - Na seção "Sessions" aparecerão as tabelas com as medidas selecionadas e os gráficos selecionados.

O Minitab possui uma série de gráficos que podem ser produzidos, aqui trataremos de dois deles, o histograma e o Boxplot

- Na aba de ferramentas clique em Gráfico -> Histograma
  - Selecione o tipo de histograma e clique em OK
  - No campo "Variáveis do Gráfico" selecione as variáveis a serem analisadas
  - Explore os botões "Escala", "Rótulos", "Visualização de Dados", "Múltiplos Gráficos" e "Opções de dados" para realizar modificações no Histograma a ser produzido.
  - Clique em OK para efetuar a realização do Histograma.
- Na aba de ferramentas clique em Gráfico -> Boxplot
  - Selecione o tipo de Boxplot e clique em OK
  - No campo "Variáveis do Gráfico" selecione as variáveis a serem analisadas
  - Explore os botões "Escala", "Rótulos", "Visualização de Dados", "Múltiplos Gráficos" e "Opções de dados" para realizar modificações no Histograma a ser produzido.
  - Clique em OK para efetuar a realização do Boxplot.

## Teste de normalidade

- Na aba de ferramentas clique em Stat -> Estatísticas Básicas -> Teste de Normalidade
  - No campo "Variável" insira a variável a ser analisada
  - Na seção "Testes para Normalidade" selecione o teste que deseja realizar
  - Clique em "OK"

### Teste de hipóteses (1 amostra)

- Na aba de ferramentas clique em Stat -> Estatísticas Básicas -> Teste t para 1 amostra
  - Selecione a variável a ser analisada e certifique-se que o campo "Realizar teste de hipóteses" esteja selecionado. Insira a média hipotética com a qual você deseja confrontar seus dados.
  - No botão "Opções" defina o nível de confiança e o tipo de hipótese alternativa que você deseja para seu teste. Clique em OK.
  - No botão "Gráficos" selecione os gráficos que você deseja.
  - Na seção "Session" os resultados do teste.

## Comparação de duas amostras

#### Abordagem Paramétrica

- Clique em Stat -> Estatísticas Básicas -> Teste t para 2 amostras
  - No campo "Amostra" selecione a amostra a ser testada e no campo "Identificação de amostra" selecione a variável de agrupamento.
  - No botão "Opções" defina o nível de confiança do seu teste e sua hipótese alternativa.
  - No botão "Gráficos" selecione os gráficos que você desejar.
  - Na seção "Session" verifique os resultados do seu teste.

#### Abordagem Não-Paramétrica

- Para realizar o teste de Mann-Whitney no Minitab é necessário que as amostras a serem testadas estejam em colunas diferentes. Se sua planilha não estiver organizada desta maneira, organizá-la é o primeiro passo.
  - Clique em Dados -> Desempilhar Colunas
    - No campo "Usando identificação em" selecione a variável de agrupamento a qual você deseja testar sua hipótese.
    - No campo "Desempilhar dados em" selecione a variável quantitativa que você deseja comparar.
    - Se quiser criar uma planilha com as novas colunas opte pela opção "Em uma nova worksheet", se não, selecione a opção "Depois da última coluna em uso" e clique em "OK".
  - Para realizar o teste de Mann-Whitney clique em Stat -> Não Paramétricas -> Teste de Mann-Whitney

- Selecione as variáveis a serem testadas em "Primeira amostra" e "Segunda amostra", defina o nível de confiança do teste e a hipótese alternativa. Clique em "Ok"
- Em "Session" avalie os resultados do teste.

## Comparação de k amostras

### Abordagem Paramétrica

- Após verificada a normalidade devemos testar a igualdade de variâncias. Para isso clique em Stat -> ANOVA -> Teste de Igualdade de Variâncias.
  - No campo "Resposta" selecione a variável quantitativa a ser analisada e no campo "Fatores" selecione as variáveis de agrupamento do teste.
  - $\circ$  No botão "Opções" indique o nível de confiança do teste.
  - Clique em "Ok" e analise os resultados em "Sessions"
  - o Se as amostras tiverem a mesma variância prossiga para a ANOVA
- Clique em Stat -> ANOVA -> Um fator
  - Em "Resposta" selecione a variável quantitativa a ser avaliada e em "Fator" selecione a variável de agrupamento.
  - No botão "Opções" selecione a opções "assumir variâncias iguais", o nível de confiança e o tipo de intervalo de confiança. Clique em "Ok".
  - No botão "Comparações" selecione o método de comparação a ser realizado e a taxa de erro que se deseja, selecione também a caixa "Informações de Agrupamento". Clique em "Ok".
  - No botão "Resultados" selecione as informações que deseja na tabela final do teste. Clique em "Ok".
  - Clique em "Ok" e confira em "Session" os resultados dos testes.

#### Abordagem Não-Paramétrica

- Clique em Stat -> Não Paramétricas -> Teste de Kruskal-Wallis
  - Em "Resposta" selecione a variável quantitativa a ser avaliada e em "Fator" selecione a variável de agrupamento de seu interesse. Clique em "Ok".
  - Avalie em "Session" os resultados do teste.

## Teste de proporções

#### Teste de 1 proporção

- Para testar uma proporção clique em Stat -> Estatística básica -> Teste para 1 Proporção
  - Abaixo do campo " Uma ou mais amostras…" selecione a variável a ser testada. Selecione a opção "Realizar teste de hipótese" e indique a proporção de eventos esperada no campo "Proporção Hipotética".
  - No botão "Opções" indique o nível de confiança do teste e a hipótese alternativa. Clique em "Ok"
  - o Clique em "Ok" e avalie os resultados em "Session"

#### Teste de 2 proporções

• Clique em Stat -> Estatística básica -> Teste para duas proporções

- Em "Amostras" selecione a variável a ser analisada e em "Identificação de amostra" selecione a variável de agrupamento que desejar.
- No botão "Opções" determine o nível de confiança, a diferença hipotética, a hipótese alternativa e o método do teste. Clique em "Ok".
- Clique em "Ok" e avalie em "Session" os resultados do teste.

## Correlação e Regressão Linear

- Clique em Stat -> Correlação -> Gráfico de Linha Ajustada
  - Selecione a variável independente e a dependente
  - Defina o Modelo de regressão a ser utilizado
  - No botão "Opções" defina o nível de confiança a ser utilizado e as opções de exibição que deseja, clique em "Ok"
  - Clique em "Ok" e analise o gráfico gerado e suas informações.

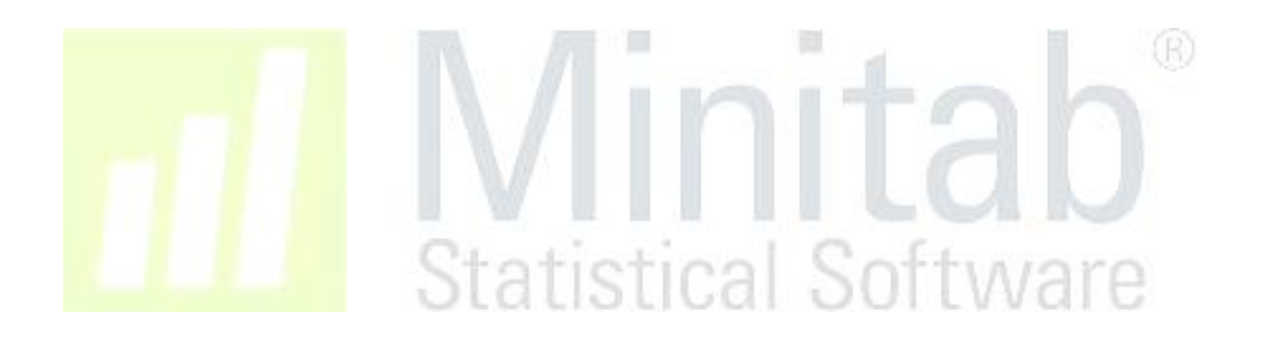